# ゲストポータル用のISE 2.3 Facebookソーシャ ルメディアの設定

# 内容

概要 <u>前提条件</u> <u>要件</u> <u>使用するコンポーネント</u> <u>ネットワーク図</u> <u>コンフィギュレーション</u> <u>1. Facebookアプリの構成</u> <u>2. ISEとFacebookアプリの統合</u> <u>3.認証および許可ポリシーの設定</u> <u>確認</u> <u>トラブルシュート</u> ISE でのデバッグ

# 概要

このドキュメントでは、Cisco Identity Services Engine(ISE)2.3とFacebookクレデンシャルとの統 合を、認証されたゲストアクセス用に設定する方法について説明します。

# 前提条件

#### 要件

次の項目に関する知識があることが推奨されます。

- ・ Identity Services Engine (ISE)の設定
- Facebook アプリの基本設定

### 使用するコンポーネント

このドキュメントの情報は、次のソフトウェアとハードウェアのバージョンに基づいています。

- Cisco ISE バージョン 2.3
- Facebookソーシャルログイン
- Cisco Wireless LAN Controller (WLC) バージョン 8.3.102.0

このドキュメントの情報は、特定のラボ環境にあるデバイスに基づいて作成されました。このド キュメントで使用するすべてのデバイスは、初期(デフォルト)設定の状態から起動しています 。対象のネットワークが実稼働中である場合には、どのようなコマンドについても、その潜在的 な影響について確実に理解しておく必要があります。

## ネットワーク図

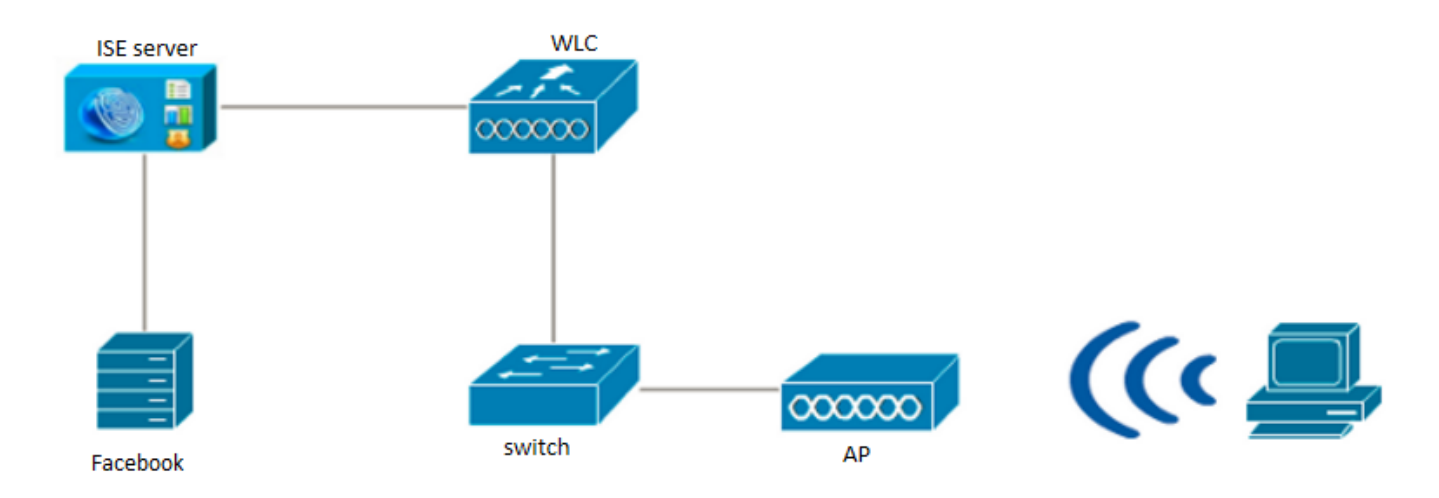

# コンフィギュレーション

示されているFacebookアプリの設定は一例であり、シスコが推奨する設定ではありません。

### 1. Facebookアプリの構成

<u>https://developers.facebook.com</u>に移動し、新しいアプリを登録します。

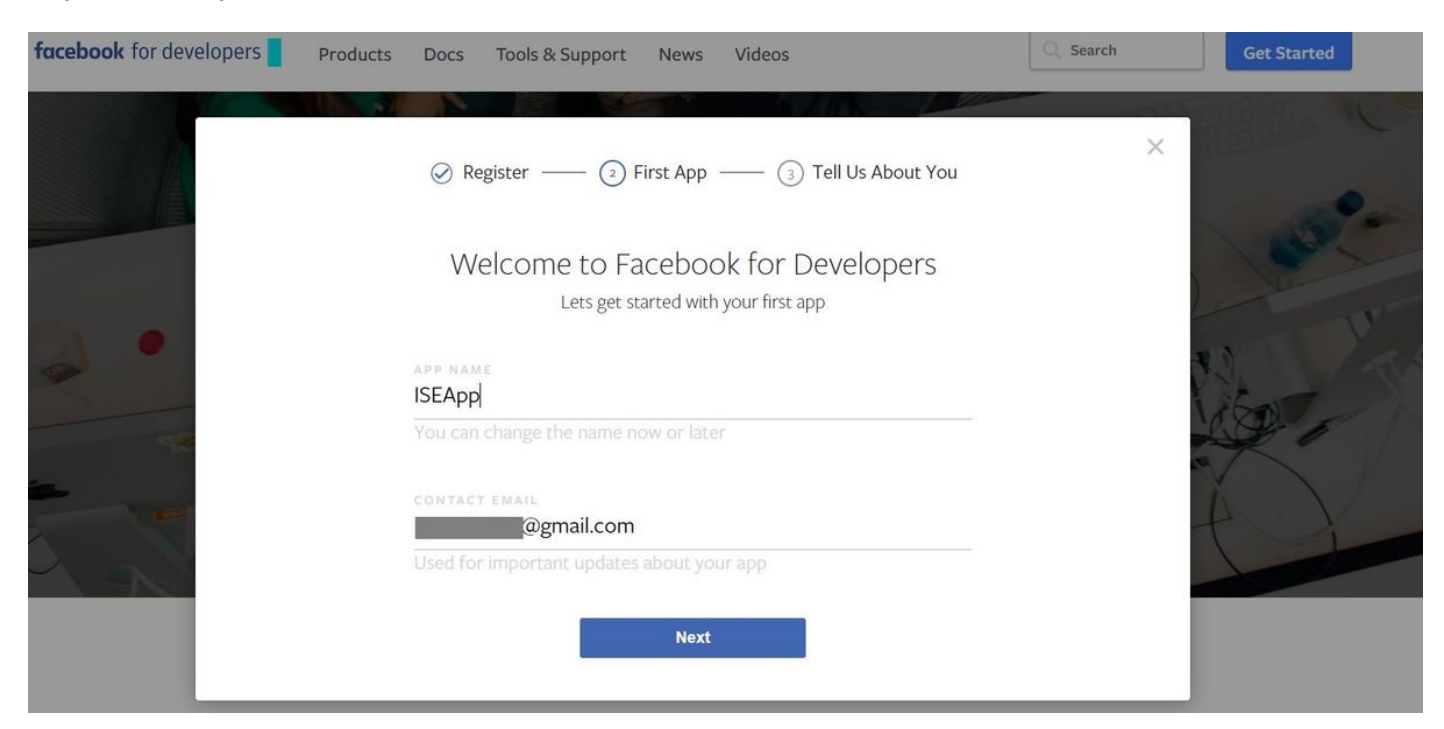

アプリケーションのダッシュボードにApp IDとApp Secretキーが表示され、ISEで外部ソーシャ ルログインの作成に使用されます。

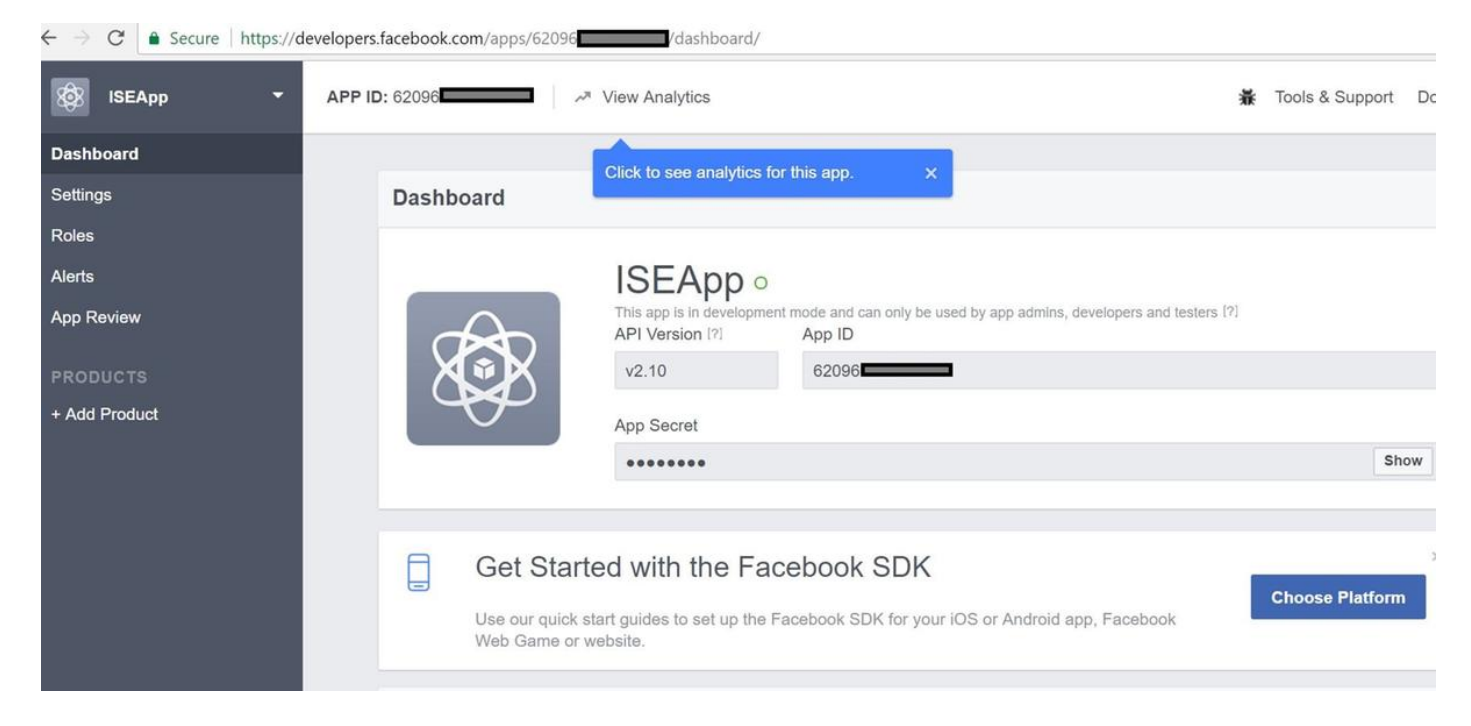

### 作成したアプリを公開します。

| $\leftarrow$ $\rightarrow$ C $\triangleq$ Secure   https://de | evelopers.facebook.com/apps/62096                                                                                                    | 7    |
|---------------------------------------------------------------|----------------------------------------------------------------------------------------------------|------|
| 🔯 ISEApp 👻                                                    | APP ID: 62096 View Analytics Tools & Support                                                                                                    | Docs |
| Dashboard                                                     |                                                                                                    |      |
| Settings<br>Roles<br>Alerts                                   | Yes       Your app is currently live and available to the public.                                                                                                    |      |
| App Review                                                    |                                                                                                    |      |
| PRODUCTS<br>+ Add Product                                     | Submit Items for Approval Some Facebook integrations require approval before public usage, Before submitting your app for review, please consult our Platform Policy and Review Guidelines. |      |
|                                                               | Approved Items 12                                                                                                    |      |
|                                                               | LOGIN PERMISSIONS                                                                                                    |      |

# 2. ISEとFacebookアプリの統合

FacebookアプリをCisco ISEと統合するには、次の情報を使用します。

[Administration] > [Identity Management] > [External Identity Sources] > [Social Login]に移動し、 新しいストアを追加します。

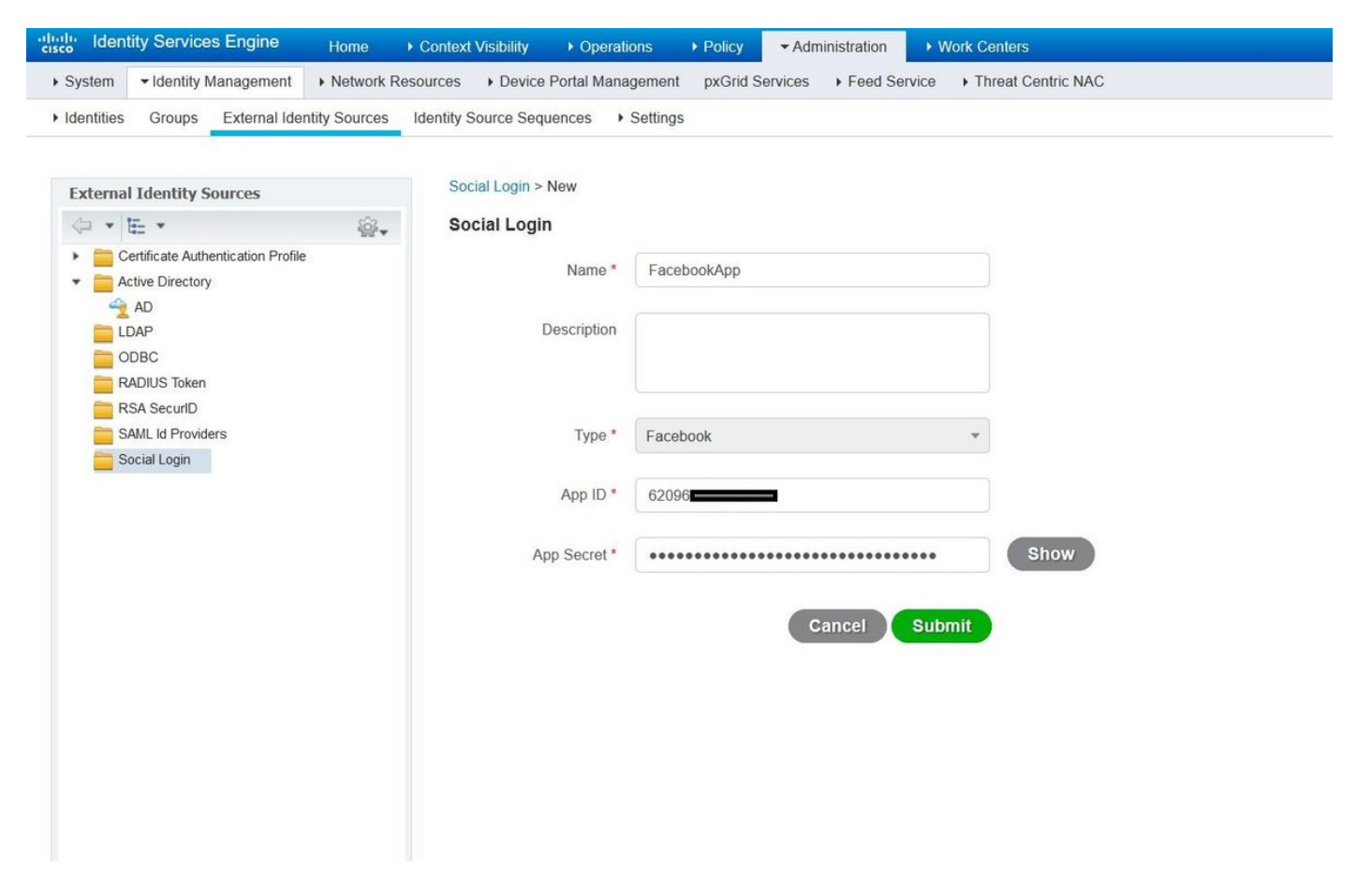

ISEゲストポータルを[Allow social login]に設定します。

| cisco Identity Sen | vices Engine        | Home + Context Visibility + Op                                                                                 | erations + Policy                                  | Administration                                             | - Work Centers                              |                                               |                | License Wi    | arning 🔺 🔍          |
|--------------------|---------------------|----------------------------------------------------------------------------------------------------|----------------------------------------------------|------------------------------------------------------------|---------------------------------------------|-----------------------------------------------|----------------|---------------|---------------------|
| Network Access     |                     | + TrustSec + BYOD + Profiler +                                                                                 | Posture + Device /                                 | Administration + Passi                                     | velD                                        |                                               |                |               |                     |
| Overview + Ident   | ities Identity Grou | ps Ext Id Sources + Administration                                                                             | Network Devices                                    | · Portals & Components                                     | Manage Accounts                             | Policy Elements                               | Policy Sets    | Reports       | Custom Portal Files |
|                    | 0                   |                                                                                                    | 299                                                |                                                            |                                             |                                               |                |               |                     |
| Guest Portals      |                     | Portals Settings and Customiz                                                                                  | ation                                              |                                                            |                                             |                                               |                |               | Save Close          |
| Guest Types        |                     | Portal Name: *                                                                                                 | Description:                                       |                                                            |                                             |                                               |                |               |                     |
| Sponsor Groups     |                     | Self-Registered Guest Portal (default                                                                          | Guests are allowed to                              | create their own accounts                                  | s and access the netwo                      | rk us Portal test URL                         |                |               | Language File       |
| Sponsor Portals    |                     | Portal Behavior and Flow                                                                                       | Sollinos                                           | - Port                                                     | al Page Customizati                         | 0.0                                           |                |               |                     |
|                    |                     | Use these settings to specify contail                                                                          | the guest experience                               | tor this Use Teld                                          | omize portal pages by<br>names and messages | applying a theme and :<br>displayed to users. | specifying     |               |                     |
|                    |                     |                                                                                                    |                                                    |                                                            |                                             |                                               |                |               |                     |
|                    |                     |                                                                                                    |                                                    |                                                            |                                             |                                               |                |               |                     |
|                    |                     | Portal & Page Settings                                                                                         |                                                    |                                                            |                                             | Gue                                           | st Flow (Based | l on settings | a)                  |
|                    |                     |                                                                                                    |                                                    |                                                            |                                             |                                               |                |               |                     |
|                    |                     | ▶ Portal Settings                                                                                              |                                                    |                                                            |                                             |                                               |                |               |                     |
|                    |                     | w Login Dage Cotting                                                                                           |                                                    |                                                            |                                             |                                               |                |               |                     |
|                    |                     | * Login Page Settings                                                                                          |                                                    |                                                            |                                             |                                               |                |               |                     |
|                    |                     | Require an access                                                                                              | code:                                              |                                                            |                                             |                                               |                |               |                     |
|                    |                     | Maximum failed login at                                                                                        | tempts before                                      |                                                            |                                             |                                               |                |               |                     |
|                    |                     | Time between login atte                                                                                        | empts when                                         | 1 (1 200)                                                  |                                             |                                               |                |               |                     |
|                    |                     | rate limiting.                                                                                                 | 2                                                  | ] minutes (1 - 3000)                                       |                                             |                                               |                |               |                     |
|                    |                     | Include an AUP as                                                                                              | ink 🗹                                              |                                                            |                                             |                                               |                |               |                     |
|                    |                     | Require acceptz                                                                                                | ince                                               |                                                            |                                             |                                               |                |               |                     |
|                    |                     | Allow guests to cre                                                                                            | ate their own accounts                             |                                                            |                                             |                                               |                |               |                     |
|                    |                     | Allow social login                                                                                             |                                                    |                                                            |                                             |                                               |                |               |                     |
|                    |                     | Facebook                                                                                                    | FacebookApp                                        | - +                                                        |                                             |                                               |                |               |                     |
|                    |                     | Show Registra                                                                                                  | tion form after social lo                          | igin 🕧                                                     |                                             |                                               |                |               |                     |
|                    |                     | Allow guests to cha                                                                                            | inge password alter log                            | du (f)                                                     |                                             |                                               |                |               |                     |
|                    |                     | Allow the following<br>There are no quest                                                                      | identity-provider guest<br>portals configured to u | t portal to be used for logit<br>se a SAMI. Id Provider as | n (j)<br>the Authentication Met             | hod                                           |                |               |                     |
|                    |                     | The second second second second second second second second second second second second second second second s |                                                    |                                                            |                                             |                                               |                |               |                     |
|                    |                     | * Desistration Form Settin                                                                                     | 05                                                 |                                                            |                                             |                                               |                |               |                     |
|                    |                     | · Registration Form Secon                                                                                      |                                                    |                                                            |                                             |                                               |                |               |                     |
|                    |                     | Assign to guest type                                                                                           | aily (default) 🛛 🗠                                 | ]                                                          |                                             |                                               |                |               |                     |
|                    |                     | Configure guest types                                                                                          | at:                                                |                                                            |                                             |                                               |                |               |                     |
|                    |                     | Account wald for                                                                                               | Dave Volume                                        | mum 5 DAYS                                                 |                                             |                                               |                |               |                     |
|                    |                     |                                                                                                    | Cooks Singer                                       |                                                            |                                             |                                               |                |               |                     |
|                    |                     | Eights to include                                                                                              | Required                                           |                                                            |                                             |                                               |                |               |                     |
|                    |                     | There are T                                                                                                    |                                                    |                                                            |                                             |                                               |                |               |                     |
|                    |                     |                                                                                                    |                                                    |                                                            |                                             |                                               |                |               |                     |
|                    |                     |                                                                                                    |                                                    |                                                            |                                             |                                               |                |               |                     |
|                    |                     | Cast name                                                                                                    |                                                    |                                                            |                                             |                                               |                |               |                     |
|                    |                     | Email address                                                                                                  |                                                    |                                                            |                                             |                                               |                |               |                     |

ソーシャルログインを許可するようにISEゲストポータルを設定した後、ソーシャルログインに はURLが入力され、Facebookアプリの設定**Valid OAuth redirect URLsに追加する必要があります** 。

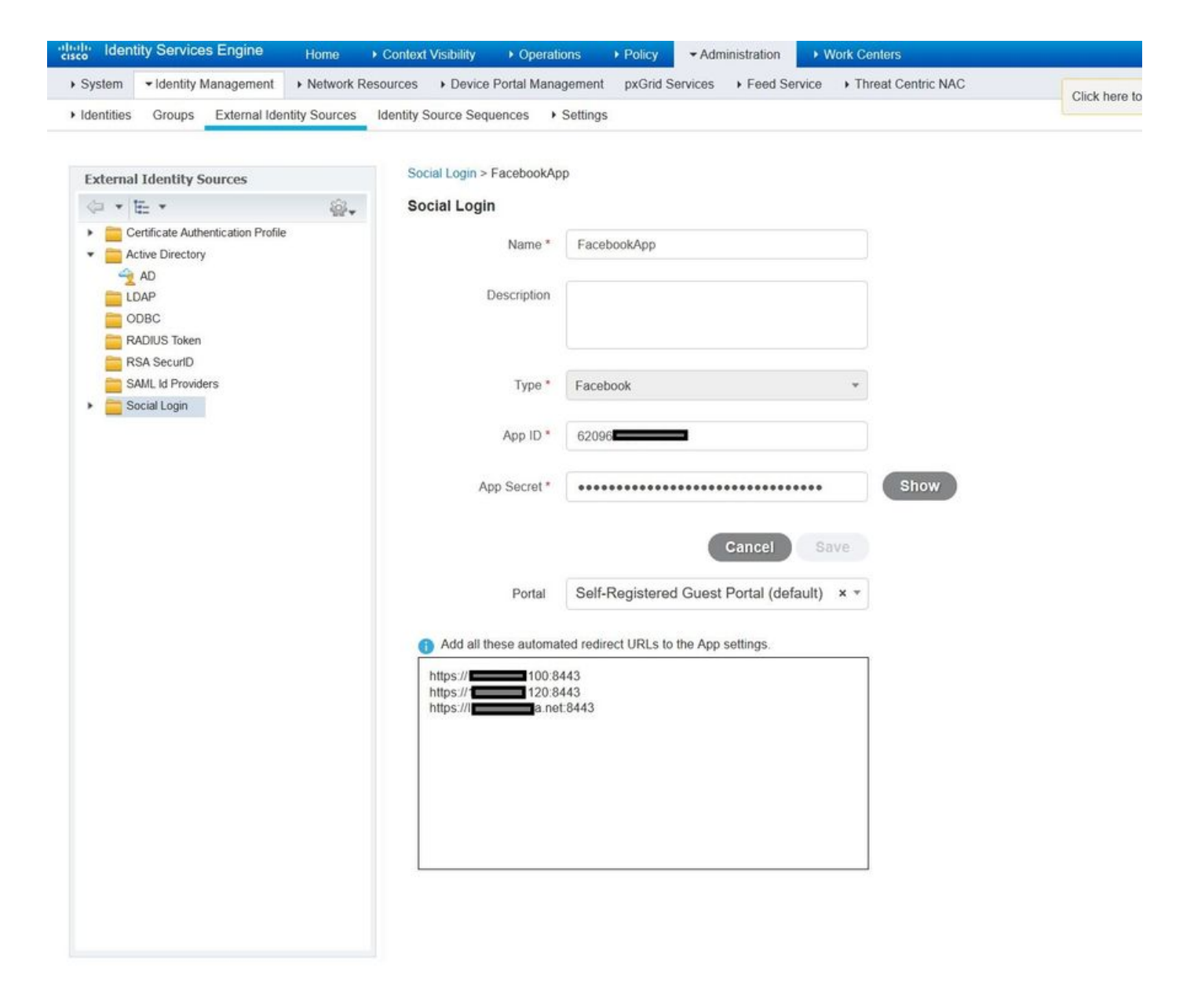

製品からFacebookログインを追加し、有効なOAuthリダイクトURLを追加します。

ISEポータルをFacebook外部ソーシャルログインに正常にバインドすると、URLがISEに自動的 に生成されます。

| $\leftarrow \rightarrow C$ Secure https://dev | velopers.facebook.com/apps/62096                                                                                                    |
|-----------------------------------------------|----------------------------------------------------------------------------------------------------|
| 🕸 ISEApp 🝷                                    | APP ID: 62096 View Analytics Tools & Support                                                                                                    |
| Dashboard                                     |                                                                                                    |
| Settings                                      | Client OAuth Settings                                                                                                    |
| Roles                                         |                                                                                                    |
| Alerts                                        | No Client OAuth Login<br>Enables the standard OAuth client token flow. Secure your application and prevent abuse by locking down                                                                                                    |
| App Review                                    | which token redirect URIs are allowed with the options below. Disable globally if not used. [?]                                                                                                    |
| PRODUCTS                                      | Yes         Web OAuth Login         Force Web OAuth Reauthentication           Enables web based OAuth client login for building custom login flows. [?]         No         When on, prompts people to enter their Facebook password in order to log in on the                                                                                                    |
| Facebook Login                                | web. [?]                                                                                                    |
| Settings<br>Quickstart                        | No         Embedded Browser OAuth Login           Enables browser control redirect uri for         OAuth client login. [?]                                                                                                    |
| + Add Product                                 | Valid OAuth redirect URIs                                                                                                    |
|                                               | https:// 46.100:8443/ × https:// 46.120:8443/ × https:// https:// |
|                                               | No Login from Devices<br>Enables the OAuth client login flow for<br>devices like a smart TV [?]                                                                                                    |

# 3.認証および許可ポリシーの設定

ISE設定は、ゲストCWA(中央Web認証)と同じ設定手順に従います。

(ISE CWAの設定手順については、次のドキュメントを参照してください。

<u>https://www.cisco.com/c/en/us/support/docs/security/identity-services-engine/115732-central-web-auth-00.html)を設定できます。</u>

| diale Identity Se | rvices Engine Home                | Context Visibility | ▶ Operations    | - Policy        | ► Administration | ▶ Work Centers |              | License Warning 🔺         | R 0        | • •     |
|-------------------|-----------------------------------|--------------------|-----------------|-----------------|------------------|----------------|--------------|---------------------------|------------|---------|
| Policy Sets Pro   | filing Posture Client Provisionin | g Policy Ele       | nents           |                 |                  |                |              |                           |            |         |
| Policy Sets →     | Default                           |                    |                 |                 |                  |                |              |                           | Reset      | Save    |
| Status            | Policy Set Name                   | Description        |                 | Conditions      | 5                |                |              | Allowed Protocols / Serve | r Sequence | e Hits  |
| Search            |                                   |                    |                 |                 |                  |                |              |                           |            |         |
| 0                 | Default                           | Default policy s   | et              |                 |                  |                |              | Default Network Access    | x * +      | 40      |
| ✓ Authenticatio   | n Policy (3)                      |                    |                 |                 |                  |                |              |                           |            |         |
| + Status          | Rule Name                         | Conditions         |                 |                 |                  |                | Use          |                           | Hits       | Actions |
| Search            |                                   |                    |                 |                 |                  |                |              |                           |            |         |
| 0                 | MAR                               |                    | Wired_MAB       |                 |                  | Internal E     | ndpoints × • | ] 12                      | ð          |         |
| Ū                 | MAD                               |                    | Wireless_MAB    | Wireless_MAB    |                  |                |              | ns                        | 12         | ¥       |
| 0                 | Datty                             | 0.0                | Wired_802.1X    |                 |                  |                | All_User_    |                           | *          |         |
| U                 | DOLLX                             | OR                 | Wireless_802.12 | Wireless_802.1X |                  |                | > Optio      | ns                        | U          | ~       |
| 0                 | Defent                            |                    |                 |                 |                  |                | All_User_    | ID_Stores × •             | )          | ~       |
| U                 | Default                           |                    |                 |                 |                  |                | > Optio      | ptions                    |            | 44      |
| > Authorization   | Policy - Local Exceptions         |                    |                 |                 |                  |                |              |                           |            |         |
| > Authorization   | Policy - Global Exceptions        |                    |                 |                 |                  |                |              |                           |            |         |

| isco Ide      | entity Ser | vices Engine <sub>Home</sub> , | Context V | isibility | <ul> <li>Operations</li> </ul> | - Policy | <ul> <li>Administration</li> </ul> | Work Centers            | License Warning 🔺 🔍    |      |         |
|---------------|------------|--------------------------------|-----------|-----------|--------------------------------|----------|------------------------------------|-------------------------|------------------------|------|---------|
| Policy Search | ets Prof   | iling Posture Client Provision | ing ⊧Po   | licy Elem | ents                           |          |                                    |                         |                        |      |         |
|               |            |                                |           |           |                                |          |                                    |                         | All_User_ID_Stores × * |      |         |
|               | $\odot$    | Default                        |           |           |                                |          |                                    |                         | > Options              | 0    | ¢       |
| > Auth        | orization  | Policy - Local Exceptions      |           |           |                                |          |                                    |                         |                        |      |         |
| > Auth        | orization  | Policy - Global Exceptions     |           |           |                                |          |                                    |                         |                        |      |         |
| ✓ Auth        | orization  | Policy (12)                    |           |           |                                |          |                                    |                         |                        |      |         |
|               |            |                                |           |           |                                |          | R                                  | esults                  |                        |      |         |
| T             | Status     | Rule Name                      | Cond      | itions    |                                |          | P                                  | rofiles                 | Security Groups        | Hits | Actions |
| Search        |            |                                |           |           |                                |          |                                    |                         |                        |      |         |
|               | 0          | Wi Ei Guest Access             |           |           | Guest_Flow                     |          |                                    | * PermitArcess          | + Guests × +           | 5    | Ċ.      |
|               | 0          |                                | AND       |           | Wireless_MAB                   |          |                                    |                         |                        | 3    |         |
| 1             | $\odot$    | Wi-Fi_Redirect_to_Guest_Login  |           | Wireless  | s_MAB                          |          |                                    | ×Cisco_WebAuth_Wireless | + Select from list • + | 12   | \$      |
|               |            |                                |           |           |                                |          |                                    |                         |                        |      |         |

#### Facebook IPアドレス範囲(31.13.0.0/16)がWLCリダイレクトACLから除外されていることを確認 します

| uluili.<br>cisco                                                                                                    | MONI              | tor <u>w</u> | LANs <u>(</u>      |               | R W <u>I</u> RELESS      | S | ECURITY  | MANAGEMENT  | C <u>O</u> MMANDS | HELP | FEEDBACK  | Sa <u>v</u> e Conf | iguration | <u>P</u> ing |
|----------------------------------------------------------------------------------------------------|-------------------|--------------|--------------------|---------------|--------------------------|---|----------|-------------|-------------------|------|-----------|--------------------|-----------|--------------|
| Security                                                                                                    | curity Access Con |              |                    |               |                          | 2 |          |             |                   |      |           |                    | < Back    | Add          |
| AAA     General     RADIUS     Authentication     Accounting     Fallback     DNS                                                                            | General           |              |                    |               |                          |   |          |             |                   |      |           |                    |           |              |
|                                                                                                    | Acces             | s List Name  | е                  | Redirect-A    | CL                       | 1 |          |             |                   |      |           |                    |           |              |
|                                                                                                    | Deny Counters     |              | 0                  |               |                          |   |          |             |                   |      |           |                    |           |              |
| Downloaded AVP                                                                                                    | Seq               | Action       | Source             | IP/Mask       | Destination<br>IP/Mask   |   | Protocol | Source Port | Dest Port         | DSCP | Direction | Number of Hits     |           |              |
| LDAP     Local Net Users     MAC Filtering     Disabled Clients     User Login Policies                                                                      | 1                 | Permit       | 0.0.0.0<br>0.0.0.0 | 1             | 0.0.0.0<br>0.0.0.0       | / | UDP      | Any         | Any               | Any  | Any       | 2391               |           |              |
|                                                                                                    | 2                 | Permit       | 0.0.0.0<br>0.0.0.0 | 1             | 0.0.0.0<br>0.0.0.0       | 1 | ICMP     | Any         | Any               | Any  | Any       | 161                |           |              |
| AP Policies<br>Password Policies                                                                                                    | 3                 | Permit       | 0.0.0.0<br>0.0.0.0 | /             | 255.255.0.0              | / | Any      | Any         | Any               | Any  | Any       | 1360               |           |              |
| Local EAP                                                                                                    | 4                 | Permit       | 255.255            | .0 /<br>5.0.0 | 0.0.0.0<br>0.0.0.0       | / | Any      | Any         | Any               | Any  | Any       | 1884               |           |              |
| Advanced EAP<br>Priority Order                                                                                                    | 5                 | Permit       | 0.0.0.0<br>0.0.0.0 | /             | 31.13.0.0<br>255.255.0.0 | / | Any      | Any         | Any               | Any  | Any       | 708                |           |              |
| Certificate                                                                                                    | 6                 | Permit       | 31.13.0<br>255.255 | .0 /<br>5.0.0 | 0.0.0.0                  | / | Any      | Any         | Any               | Any  | Any       | 844                |           |              |
| <ul> <li>Access Control Lists         Access Control Lists         CPU Access Control Lists         FlexConnect ACLs         Layer2 ACLs         </li> </ul> | 7                 | Deny         | 0.0.0.0<br>0.0.0.0 | /             | 0.0.0.0<br>0.0.0.0       | / | Any      | Any         | Any               | Any  | Any       | 7424               |           |              |
| Wireless Protection<br>Policies                                                                                                    |                   |              |                    |               |                          |   |          |             |                   |      |           |                    |           |              |

- Web Auth TrustSec SXP
- Local Policies
- Advanced

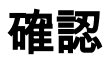

ゲストユーザがリダイレクトされると、[Log in With Facebook]オプションが表示されます。

| cisco   | Sponsored Guest P                  | ortal                                        |
|---------|------------------------------------|----------------------------------------------|
| Welcon  | ne                                 |                                              |
| Welcome | e to the Guest Portal. Sign on wit | h the username and password provided to you. |
|         |                                    |                                              |
|         |                                    | Password                                     |
|         |                                    |                                              |
|         |                                    |                                              |
|         |                                    | Please read the terms and conditions.        |
|         |                                    | I agree to the terms and conditions          |
|         |                                    | Sign On                                      |
|         |                                    | OR                                           |
|         |                                    | <b>F</b> Log in With Facebook                |
|         |                                    | Don't have an account?                       |

このボタンは、新しく作成されたアプリケーションを利用して、ユーザがFacebookクレデンシャ ルを入力するFacebookログインページにリダイレクトします。

| facebook | Sign Up            |  |
|----------|--------------------|--|
|          |                    |  |
|          | Log into Facebook  |  |
|          | @mail              |  |
|          | ••••••             |  |
|          | Log In             |  |
|          | Of                 |  |
|          | Create New Account |  |
|          | Forgot account?    |  |
|          | Not now            |  |
|          |                    |  |
|          |                    |  |

認証に成功すると、ゲストユーザはISEポータルにリダイレクトし直します。

#### Welcome Message

Click **Continue** to connect to the network. You're very close to gaining network access.

Continue

# ISE RADIUSライブログ:

| cisco Ident | ity Services Engine      | Home             | t Visibility                   | · Operations    | Policy      A     | dministration       |                   | 🕕 L                   | icense Warning 🔺     | <u></u> с о     | • •           |
|-------------|--------------------------|------------------|--------------------------------|-----------------|-------------------|---------------------|-------------------|-----------------------|----------------------|-----------------|---------------|
| ▼RADIUS     | Threat-Centric NAC Live  | Logs + TACACS    | <ul> <li>Troublesho</li> </ul> | ot Adaptive     | Network Control F | Reports             |                   |                       |                      |                 |               |
| Live Logs   | Live Sessions            |                  |                                |                 |                   |                     |                   |                       |                      |                 |               |
|             | Misconfigure             | d Supplicants 🚯  | Misconfigu                     | ured Network De | evices            | RADIUS Drops 🚯 CI   | ient Stopped Resp | onding 🚯 R            | epeat Counter 🚯      |                 |               |
|             |                          | 0                |                                | 0               |                   | 0                   | 0                 |                       | 0                    |                 |               |
|             |                          |                  |                                |                 |                   | Refresh             | Every 1 minute    | Show Latest 100       | ) records 🛛 🗸 Within | Last 24 hour    | s 💙           |
| C Refresh   | Reset Repeat Count       | ts 🖪 Export To 🗸 |                                |                 |                   |                     |                   |                       |                      | <b>T</b> Filter | - 0-          |
| Time        |                          | Status           | Details                        | Repeat          | Identity          | Endpoint ID         | Posture St        | Endpoint Profile      | Authenticat          | Authorizatio    | n Policy      |
| ×           |                          | ~                |                                |                 | Identity          | Endpoint ID         | Posture Statu:    | Endpoint Profile      | Authentication       | Authorization   | Policy        |
| Aug 2       | 21, 2017 10:04:06:404 AM | 0                | Q                              | 0               | Ulugbek Yusubalie | v E4:A4:71:85:FB:6A |                   | Windows10-Workstation | Default              | Default >> Wi   | Fi_Guest_Ad   |
| Aug 2       | 21, 2017 10:04:06:397 AM |                  | 0                              |                 | Ulugbek Yusubalie | v E4:A4:71:85:FB:6A |                   | Windows10-Workstation | Default              | Default >> Wi   | Fi_Guest_A    |
| Aug 2       | 1, 2017 10:04:06.385 AM  |                  | 0                              |                 |                   | E4:A4:71:85:FB:6A   |                   |                       |                      |                 |               |
| Aug 2       | 1, 2017 10:04:05.766 AM  |                  | ò                              |                 | Ulugbek Yusubalie | v E4:A4:71:85:FB:6A |                   |                       |                      |                 |               |
| Aug 2       | 21, 2017 10:01:07.080 AM |                  | 0                              |                 | E4:A4:71:85:FB:6A | E4:A4:71:85:FB:6A   |                   | Intel-Device          | Default >> M         | Default >> Wi   | -Fi_Redirect_ |
| Aug 2       | 1, 2017 09:59:59.321 AM  |                  | 0                              |                 | E4:A4:71:85:FB:6A | E4:A4:71:85:FB:6A   |                   | Intel-Device          | Default >> M         | Default >> Wi   | Fi_Redirect_  |
| Aug 2       | 1, 2017 09:59:59.302 AM  |                  | Q                              |                 |                   | E4:A4:71:85:FB:6A   |                   |                       |                      |                 |               |
| Aug 2       | 21, 2017 09:59:49.261 AM |                  | ò                              |                 | E4:A4:71:85:FB:6A | E4:A4:71:85:FB:6A   |                   |                       | Default >> M         | Default >> Wi   | Fi_Redirect_  |

#### Overview

| Event                 | 5236 Authorize-Only succeeded |
|-----------------------|-------------------------------|
| Username              | Ulugbek Yusubaliev            |
| Endpoint Id           | E4:A4:71:85:FB:6A 🕀           |
| Endpoint Profile      | Windows10-Workstation         |
| Authentication Policy | Default                       |
| Authorization Policy  | Default >> Wi-Fi_Guest_Access |
| Authorization Result  | Guests,PermitAccess           |

### **Authentication Details**

| Source Timestamp              | 2017-08-21 10:04:06.395       |
|-------------------------------|-------------------------------|
| Received Timestamp            | 2017-08-21 10:04:06.397       |
| Policy Server                 | ISE23                         |
| Event                         | 5236 Authorize-Only succeeded |
| Username                      | Ulugbek Yusubaliev            |
| User Type                     | GuestUser                     |
| Endpoint Id                   | E4:A4:71:85:FB:6A             |
| Calling Station Id            | e4-a4-71-85-fb-6a             |
| Endpoint Profile              | Windows10-Workstation         |
| Authentication Identity Store | FacebookApp                   |
| Identity Group                | GuestEndpoints                |
| Audit Session Id              | 0e249a050000007599af5b2       |
| Authentication Method         | Authorize Only                |
| Service Type                  | Authorize Only                |
| Network Device                | WLC                           |

トラブルシュート

### ISE でのデバッグ

ISEでデバッグを有効にするには、[Administration] > [System] > [Logging] > [Debug Log Configuration]に移動し、PSNノードを選択し、次のコンポーネントのログレベルを[DEBUG]に変 更します。

| dentity Services Engine                                            | Home   Context Visibility                                | Operations     Polic  | y  Administration  Work Centers                  | License Warning 🔺 🔍 | 0 0 3     |
|--------------------------------------------------------------------|----------------------------------------------------------|-----------------------|--------------------------------------------------|---------------------|-----------|
|                                                                    | Network Resources     Device Performance                 | ortal Management pxGr | id Services + Feed Service + Threat Centric NAC  |                     |           |
| Deployment Licensing + Certifica                                   | ates - Logging - Maintenance                             | Upgrade + Backup & I  | Restore + Admin Access + Settings                |                     |           |
| Local Log Settings<br>Remote Logging Targets<br>Logging Categories | Node List > ISE23.rtpaaa.net<br>Debug Level Configuratio | on                    |                                                  | Show Quick Filter   | ي<br>12 - |
| Message Catalog                                                    | Component Name                                           | ▲ Log Level           | Description                                      |                     |           |
| Debug Log Configuration                                            |                                                          | debug                 | 0                                                |                     |           |
| Collection Filters                                                 | O guest-access-admin                                     | DEBUG                 | Administration guest access                      |                     |           |
| ooliocitor Filoro                                                  | O oauth                                                  | DEBUG                 | Social login messages                            |                     |           |
|                                                                    | O portal                                                 | DEBUG                 | Portal (Guest, Hotspot, BYOD, CP) debug messages |                     |           |

#### 確認するログ:ise-psc.logおよびguest.log。ISE の CLI から、これらの最後の部分を直接表示で きます。

ise23-1/admin# show logging application ise-psc.log tail

Facebookアプリケーションへの接続中、ISEに接続タイムアウトのエラーが表示されます。

2017-08-21 08:28:18,003 DEBUG [admin-http-pool22][] com.cisco.cpm.oauth.OAuthClient -:::- Got error while checking OAuth settings for AppId: [123456789] and secret key: \*\*\*\* 2017-08-21 08:28:18,003 ERROR [admin-http-pool22][] admin.restui.features.social.SocialLoginUIApi -:::- ERROR connect timed out

#### ISEノードに直接インターネット接続があることを確認します。

バグCSCve87511で対応するプロキシの<u>使用</u> 「プロキシサーバによるソーシャルログインサポート」